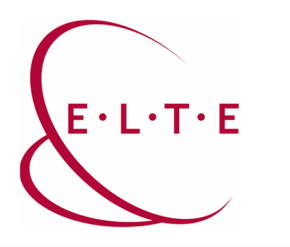

## Microsoft Teams leírás -

## Oktatóknak a kurzusokhoz

A Teams-be, bejelentkezés után az alábbi képernyőt látja:

|                  | Microsoft Teams                     | ß                            | Keresés vagy parancs beírása |   | <b>1</b>                                            |
|------------------|-------------------------------------|------------------------------|------------------------------|---|-----------------------------------------------------|
| n<br>Tevékenység | Csoportok                           |                              |                              | ٢ | ත්* Csatlakozás csoporthoz vagy csoport létrehozása |
| E<br>Csevepts    | <ul> <li>Saját csoportok</li> </ul> |                              |                              |   |                                                     |
| Csoportak        | <br>دُرُيْ                          | <br>ເດິງ                     |                              |   |                                                     |
| Hivdsok          | Course-IIG teszt kurzus<br>1        | Course-IIG teszt kurzus<br>2 |                              |   |                                                     |
| Fijlok           |                                     |                              |                              |   |                                                     |
| EE<br>another    |                                     |                              |                              |   |                                                     |
| ()<br>2096       |                                     |                              |                              |   |                                                     |

A teljes funkcionalitásért (pl.: képernyőmegosztás), kérem töltse le Teams asztali applikációját. Ez a bal alsó sarokban lévő gombbal lehetséges.

Telepítés után, jelentkezzen be az office365-ös azonosítójával a Teams applikációba:

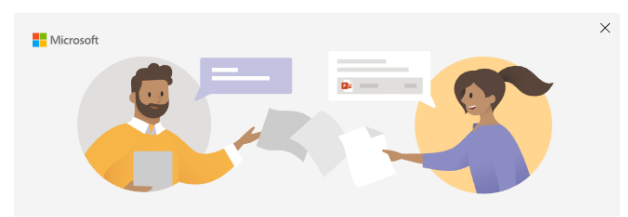

Írja be munkahelyi, iskolai vagy Microsoft-fiókja adatait

| kiosk_adteszter@iig.elte.hu |
|-----------------------------|
| Tovább                      |
| További információ          |

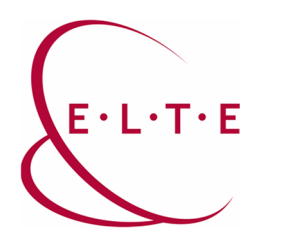

Bejelentkezés után, ha a Csoportok fülre kattint, az alábbi képernyő fogadja Önt:

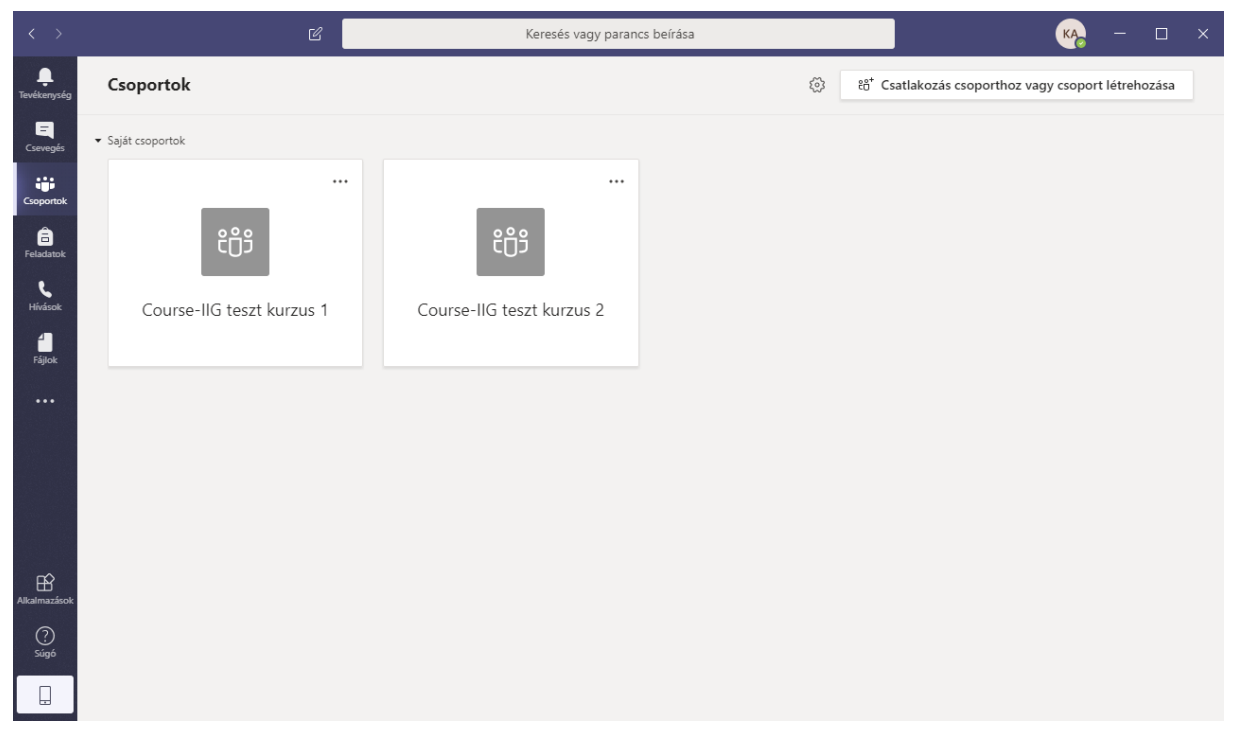

Ha Ön kérte a Neptunban a kurzusoknál a Teams integrációt, akkor létre fognak jönni a kurzus csoportjai.

- A Teams Európa szinten túl van terhelve, ezért ez a folyamat lassabban halad, kérjük legyen türelemmel, előbb-utóbb minden kurzushoz lesz csoport, amihez igényelték.
- Kérjük, NE nevezze át a kurzuscsoportokat!
- Csoport összevonásra nincs lehetőség.
- Ha hiányoznak a kurzusból a diákok, akkor jelezze feléjük, hogy adják ki maguknak az IIG azonosítót, különben nem tudnak belépni az office365 rendszerébe.
- A kialakított rendszer hozzá fogja adni a kurzushoz utólag a hiányolt felhasználókat, ha megtalálja azokat (az-az létrejöttek az office365 rendszerben)
- Előfordulhatnak még olyan kurzusok, amiben nincs benne egy diák sem, ez a Microsoft oldali túlterhelés miatt van, később fogjuk pótolni a diákokat a kurzusból. Addig is türelmet kérünk!

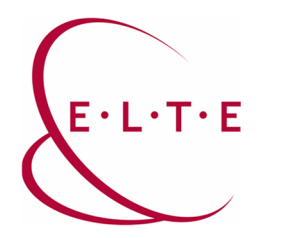

Ha le szeretné ellenőrizni, hogy kik a csoporttagok, akkor a csoport kezelésbe kell belemenni (jobb egérgomb a csoporton):

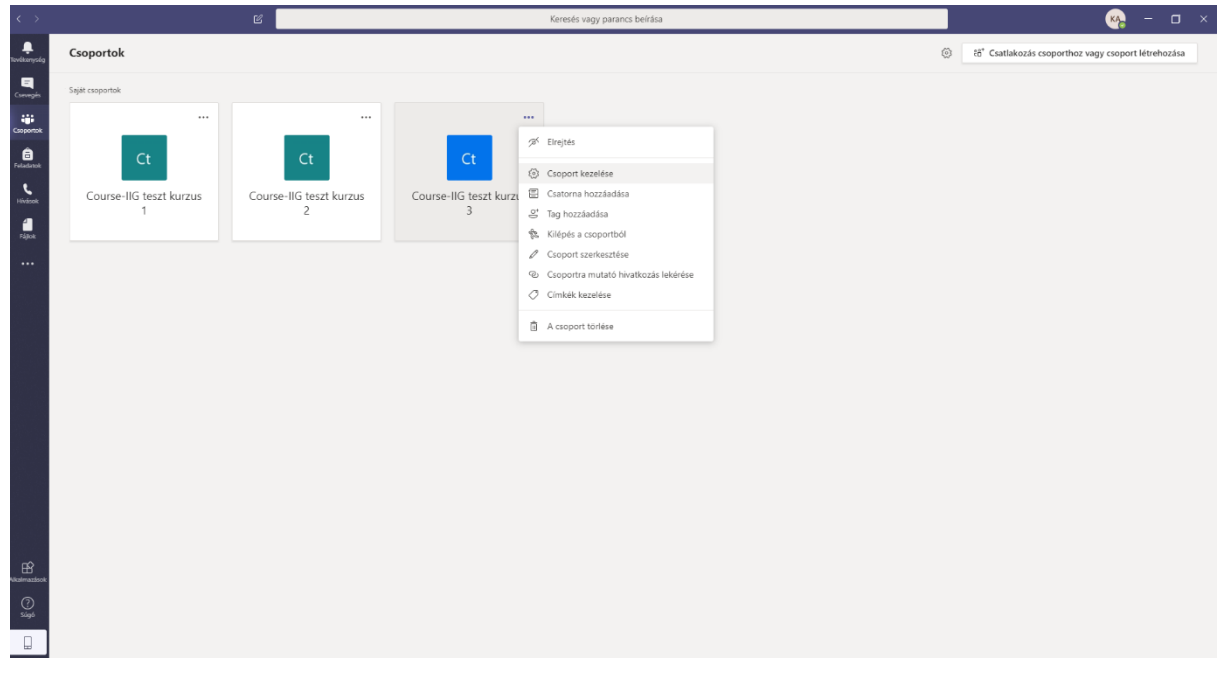

A tagok fülön láthatja, hogy kik a tulajdonosok (Oktatók) és kik a Tagok (Diákok)

| $\langle \rangle$   | ď                           |                              | Keresés vagy parar                     | cs beírása |                   | 🧠 – 🗆 ×                                               |
|---------------------|-----------------------------|------------------------------|----------------------------------------|------------|-------------------|-------------------------------------------------------|
| ievētoenynolog      | < Minden csapat             | Ct Course-IIG tes            | szt kurzus 3 …                         |            |                   | Beállítások és egyéb lehetőségek (Alt+F)<br>③ Csoport |
| - Calvegar          | Ct                          | Tagok Függőben lévő kérelmek | Csatornák Beállítások Elemzések Alkalm | azások     |                   |                                                       |
| Csoportok           | Course-IIG teszt kurzus 3 … | Tagok keresése Q             |                                        |            |                   | 🐣 Tag hozzáadása                                      |
| Feladatok           | Általános                   | - Tulajdonosok (2)           |                                        |            |                   |                                                       |
| <b>L</b><br>Hivások |                             | Név                          | Beosztás                               | Hely       | Címkék ①          | Szerepkör                                             |
| fillok              |                             | KA KIOSK ADTESZTER           |                                        |            |                   | Tulajdonos 🗸                                          |
|                     |                             | ႐ို AD TestUser1             |                                        |            |                   | Tulajdonos 🗸                                          |
|                     |                             | Tagok és vendégek (2)        |                                        |            |                   |                                                       |
|                     |                             | Név                          | Beosztás                               | Címkék (1) | Diákok elnémítása | Szerepkör                                             |
|                     |                             | AT AD TestUser3              |                                        |            |                   | Tag 🗸 X                                               |
|                     |                             | AT AD Teszter44              |                                        |            |                   | Tag 🗸 X                                               |
|                     |                             |                              |                                        |            |                   |                                                       |
|                     |                             |                              |                                        |            |                   |                                                       |
|                     |                             |                              |                                        |            |                   |                                                       |
|                     |                             |                              |                                        |            |                   |                                                       |
|                     |                             |                              |                                        |            |                   |                                                       |
| Alkalmazások        |                             |                              |                                        |            |                   |                                                       |
| (?)<br>Súgó         |                             |                              |                                        |            |                   |                                                       |
|                     |                             |                              |                                        |            |                   |                                                       |

Innen tudhatja meg, hogy még kik hiányoznak a kurzusból, az-az kiknek kell szólni, hogy lépjen be az office365-be. Ha szükséges, akkor kézzel is hozzá tud adni további csoporttagokat. Kérjük, figyeljen arra, hogy diáknak "Tag" jogosultságot adjon, ne "Tulajdonos"-t

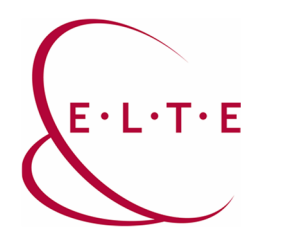

Ha Teams Meetinget (értekezletet) szeretne tart a kurzussal, akkor alul az "értekezlet most" gombra kell kattintani:

| < >           |                                | Keresés vagy parancs beírása                                                                  | 🧞 – 🗆 ×                                  |
|---------------|--------------------------------|-----------------------------------------------------------------------------------------------|------------------------------------------|
| Tevékenység   | < Minden csapat                | G Általános Bejegyzések Fajlok Őrai jegyzetűzet Feladatok Osztályzatok +                      | Beállítások és egyéb lehetőségek (Alt+F) |
| Cservegels    | Ct                             |                                                                                               | 1                                        |
| Croportok     |                                |                                                                                               |                                          |
| ê             | Course-IIG teszt kurzus 2 ···· | Üdvözöliük – Course-IIG teszt kurzus 2                                                        |                                          |
| Feladatok     | Általános                      | Kezdés helyének kiválasztása                                                                  |                                          |
| Hivások       |                                |                                                                                               |                                          |
| fájok         |                                |                                                                                               |                                          |
|               |                                |                                                                                               |                                          |
|               |                                | Tananyagok feltőltése Órai jegyzetfűzet beállítása                                            |                                          |
|               |                                | 0 <sup>4</sup> Dillable: Stabule: Institute AD Tarti Jaco J & AD Tarti Jaco J Administratives |                                          |
|               |                                | Pilinkás Szaboles hozzásota KIOSK ADTESZTER és AD Teszter44 felhasználót a csoporthoz.        |                                          |
|               |                                |                                                                                               |                                          |
|               |                                |                                                                                               |                                          |
|               |                                |                                                                                               |                                          |
|               |                                |                                                                                               |                                          |
|               |                                |                                                                                               |                                          |
|               |                                |                                                                                               |                                          |
|               |                                |                                                                                               |                                          |
| Alicalmazácok |                                |                                                                                               |                                          |
| 0             |                                | Д                                                                                             |                                          |
| Sagó          |                                | $\vee$                                                                                        |                                          |
|               |                                | Az 🖉 😳 📼 🐷 🍖 😥<br>Ertekedet most                                                              | ⊳                                        |

Majd adjon címet az értekezletnek és el is indul az értekezlet. Csoporton belül, bárki tud csatlakozni a meetinghez.

Nyomjon a résztvevők megjelenítésére, ott akár be is tudja hívni a csoporttagokat, vagy ha szükséges, másik csoport tagjait is be tudja hívni:

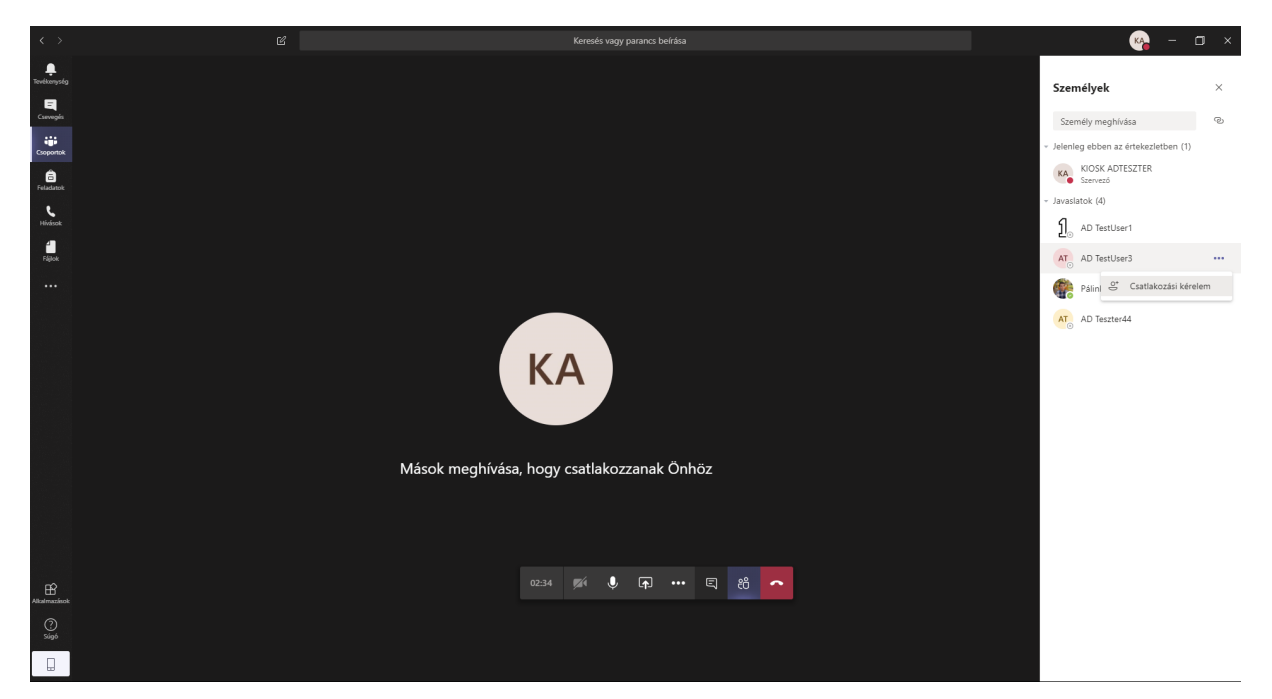

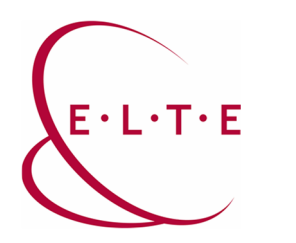

Ha szükséges, meg tudja osztani bárkivel a meeting linkjét:

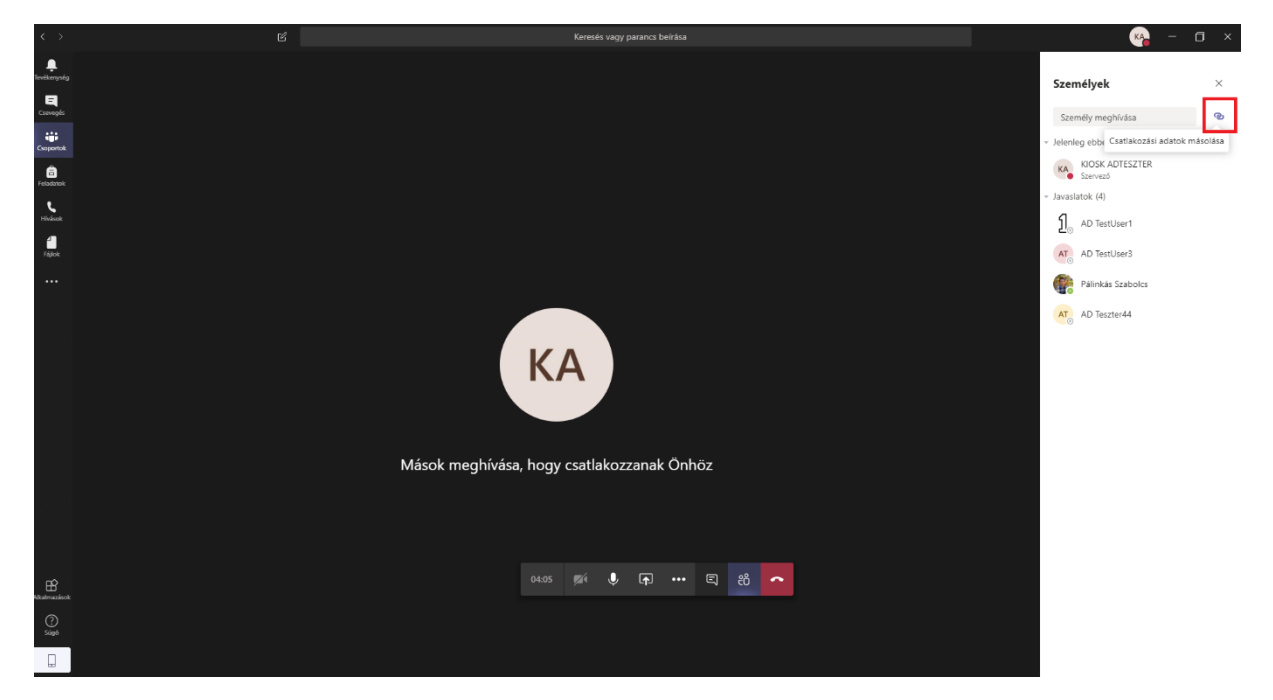

Ilyenkor vágólapra kerül a meeting linkje és el tudja küldeni, akár egy másik kurzuscsoportnak is:

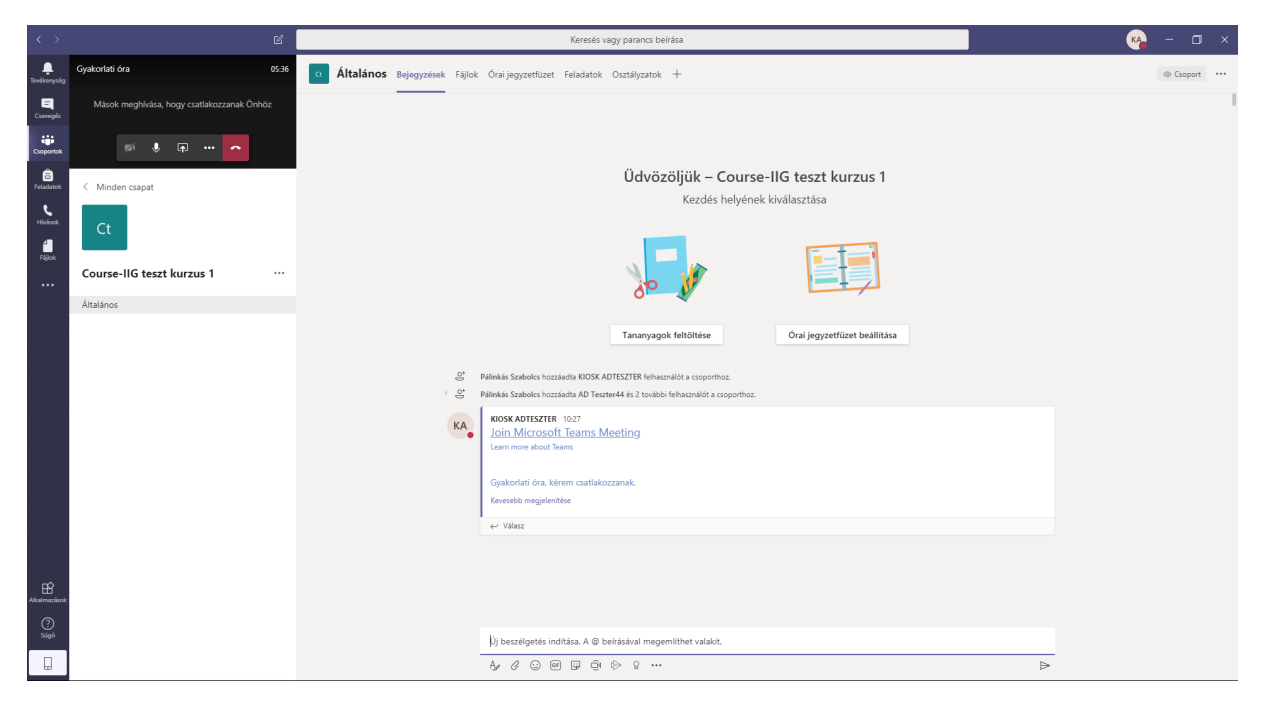

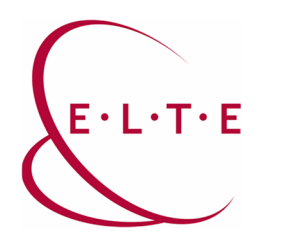

Egy meetinget akár rögzíteni is lehet, így videóként, később is meg tudja osztani

Ezt a meetingen belül a további műveletek – felvételkészítés indítása gombbal tudja megtenni:

| $\langle \rangle$ |                                                                                                    | Ka ka ka ka ka ka ka ka ka ka ka ka ka ka | - 0     | × |
|-------------------|----------------------------------------------------------------------------------------------------|-------------------------------------------|---------|---|
| Tevěkerység       | 🛦 A felvétel mentése folyamatban van A felvétel hozzá lesz adva az értekezlet czevegleáthez, miudán megtörténik a feldolgozása és mentése a Microsoft Streamben. | További információ                        | Bezárás |   |
|                   |                                                                                                    |                                           |         |   |
| iji               |                                                                                                    |                                           |         |   |
| Cioportok         |                                                                                                    |                                           |         |   |
| Feladatok         |                                                                                                    |                                           |         |   |
| Hildsok           |                                                                                                    |                                           |         |   |
| fijkek            |                                                                                                    |                                           |         |   |
|                   |                                                                                                    |                                           |         |   |
|                   |                                                                                                    |                                           |         |   |
|                   |                                                                                                    |                                           |         |   |
|                   |                                                                                                    |                                           |         |   |
|                   | (i) Esskazbeállítások megjelenkése                                                                                                    |                                           |         |   |
|                   | 🕑 Értakezlelyisgyzetek megjelentiáse                                                                                                    |                                           |         |   |
|                   |                                                                                                    |                                           |         |   |
|                   | 드 Váltás teljes képennyőre                                                                                                    |                                           |         |   |
|                   | 🖂 filó feliratok bekapcsolása (előzetes verzió, csak amerikai angol nyelven) 🛛 (ÖZ                                                                               |                                           |         |   |
|                   | III Billentyűzet                                                                                                    |                                           |         |   |
|                   | O Felvtetekesztés indítása                                                                                                    |                                           |         |   |
|                   | [2] Bejóvő videó kikapcsolása                                                                                                    |                                           |         |   |
| B                 | 07:43 🛒 🌒 📭 😶 🗉 86 🗖                                                                                                    |                                           |         |   |
| Alkalmazisok      |                                                                                                    |                                           |         |   |
| Súgó              |                                                                                                    |                                           |         |   |
|                   |                                                                                                    |                                           |         |   |

Ha a képernyőjét szeretné megosztani, kattintson a megosztás gombra és válassza ki, hogy melyik képernyőt / applikációt szeretné megosztani / applikációt indítani:

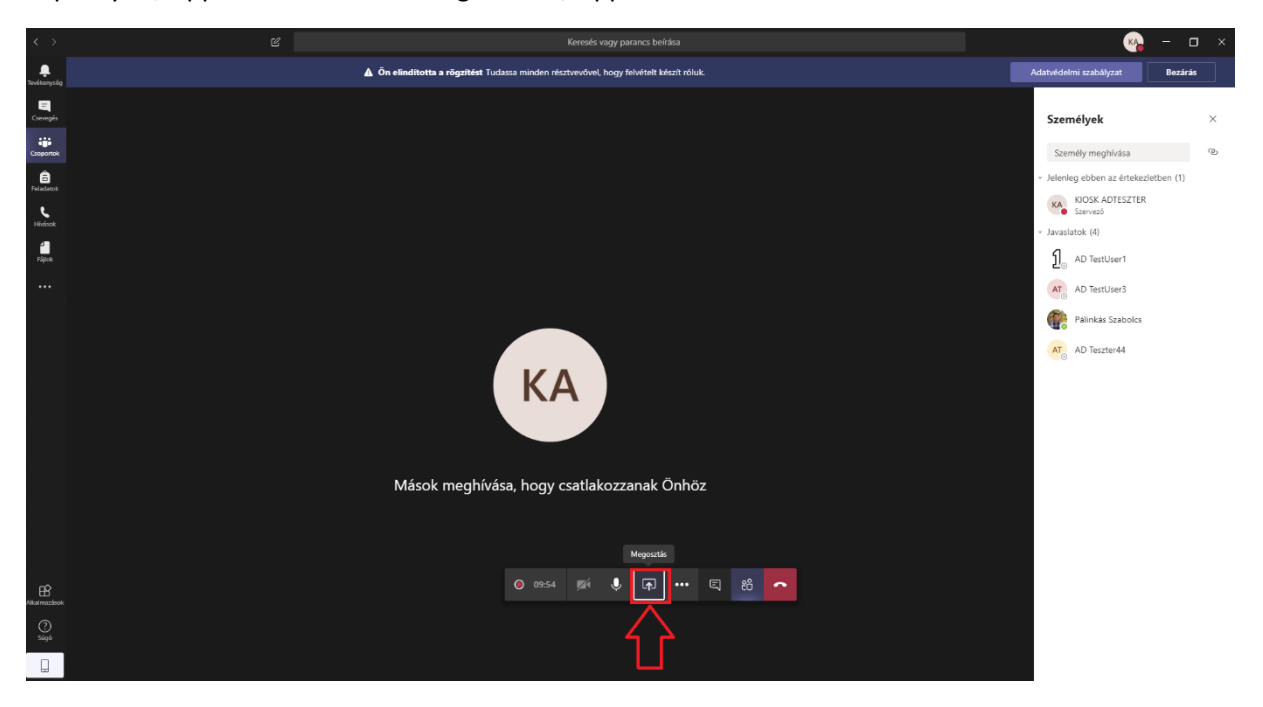

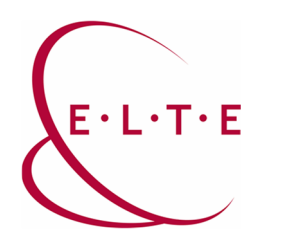

A példámban egy ppt-t nyitottam meg és azt osztottam meg a meeting résztvevőivel:

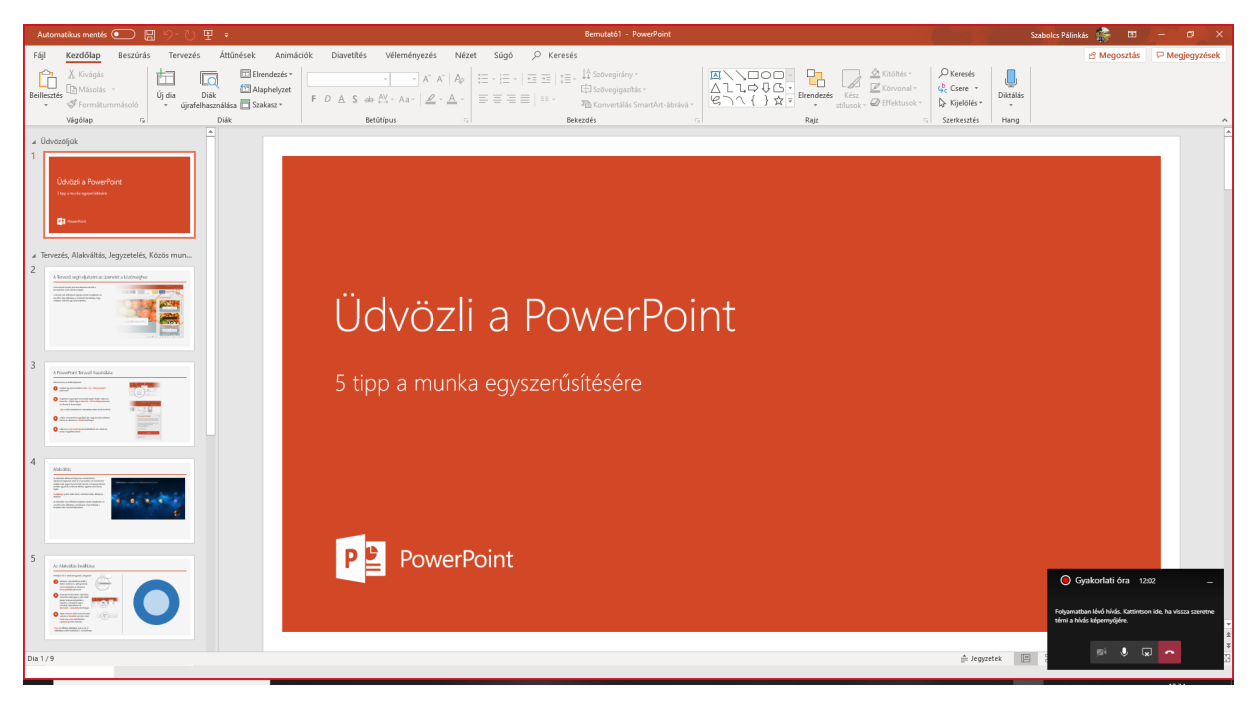

Ha a megosztást le szeretné állítani, akkor azt a jobb alsó sarokban lévő gombbal tudja megtenni.

Akár megoszthat, egy rajztáblát is (Microsoft Whiteboard szolgáltatása) és megtarthat egy órát, táblával:

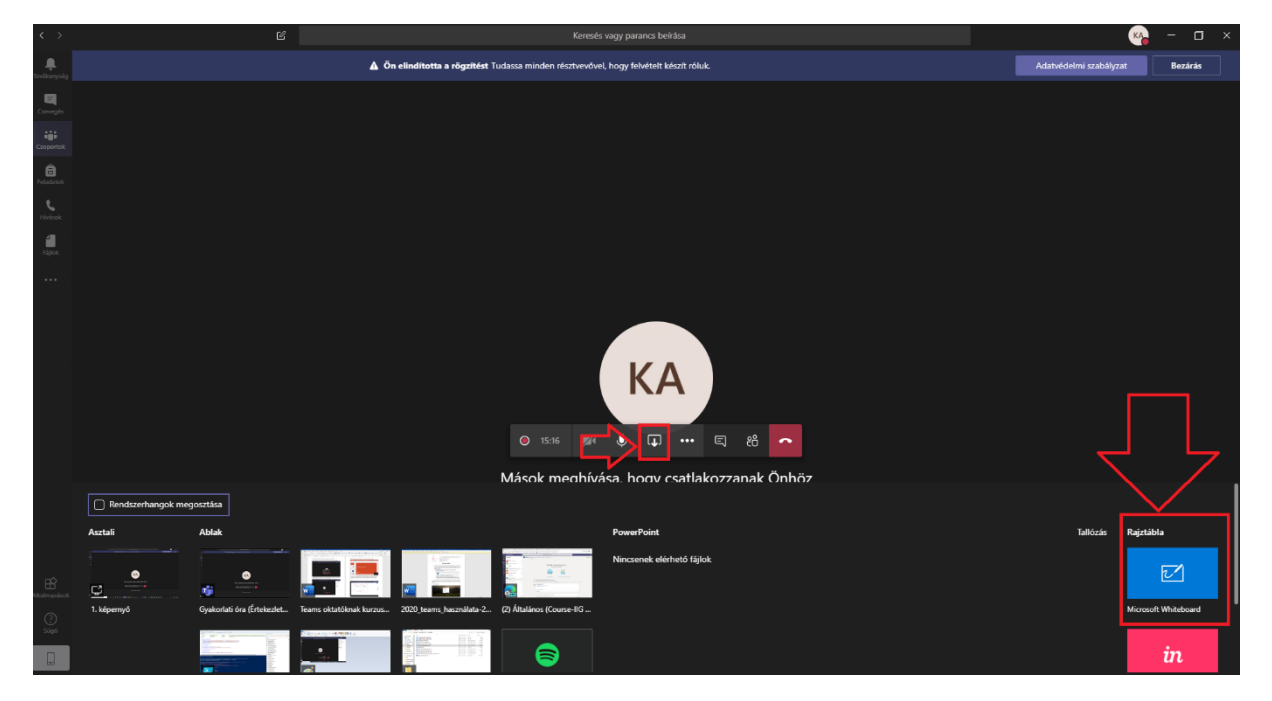

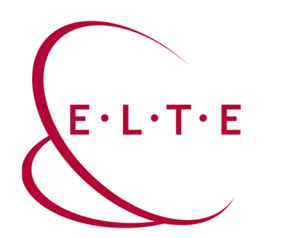

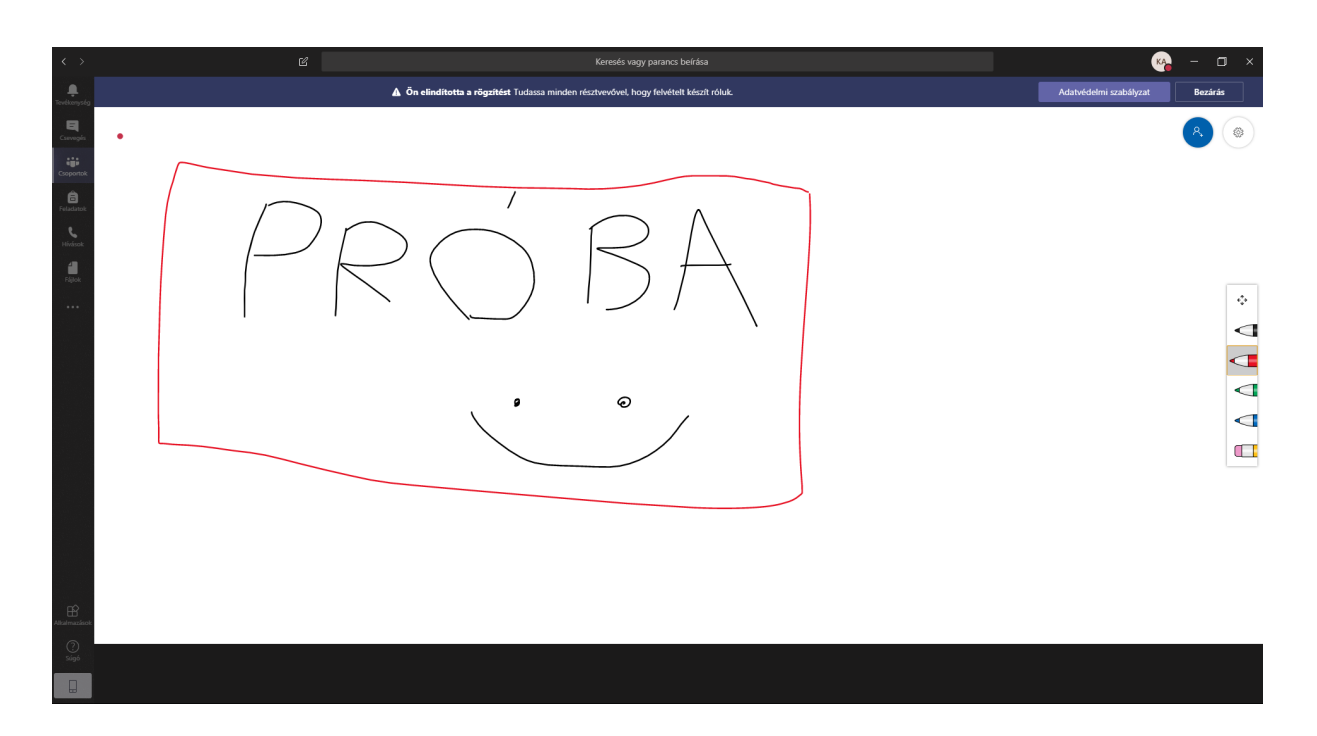

Ennél sokkal, de sokkal több dolog rejlik a Teams-ben, ez csak egy kezdeti leírás, hogy el tudják kezdeni a távoktatást. Ismerjük meg a Microsoft nyújtotta lehetőségeket együtt 😊

Amennyiben kérdése, észrevétele támadna úgy a <u>teams@elte.hu</u> címen munkatársaink állnak rendelkezésére.

Sikeres használatot kíván az ELTE IIG csapata!